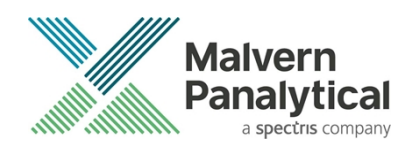

# ZETASIZER (NANO, µV, APS) SOFTWARE: v8.01 (PSS0012-42) SOFTWARE UPDATE NOTIFICATION

# Introduction

This document details the release of software PSS0012-42. This is the Zetasizer software version 8.01.

It covers the additions and improvements as well as issues fixed in this release of the software and also the previous major release, version 8.00.

### **IMPORTANT:**

Data files (.dts) recorded in previous versions of the software will be readable by V8.01. However, once opened in V8.01, these files will no longer be readable in the previous versions earlier than version 8.00.

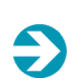

Ð

#### Note:

If you are upgrading from any version before 7.01, you should also read the SUN documents issued with version 7.01, 7.02, 7.03, 7.04, 7.10 and 7.11.

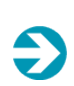

#### Note-

Please check that this is the latest version of the Software Upgrade Notification. The latest SUN is available from https://www.malvernpanalytical.com/en/support/product-support/zetasizer-range.

Choose your instrument model and the version of software you require the SUN from the documentation section.

# Upgrading from previous versions with a regulated environment license activated

Zetasizer Nano software version 8.01 has major updates to 21CFR part 11 features and as such a new license key is required for users upgrading from previous versions of software where a 21CFR part 11 license key has been installed, i.e. those systems operating in a 21CFR part 11 regulated environment. Previous license keys for 21CFR part 11 feature sets will not activate those features in version 8.01.

The part number for the new license key is CPS0009, please contact your Malvern Panalytical representative to order the activation key. Please do not upgrade your system until you have received your activation code for the new implementation of 21CFR feature set.

Upgrading to version 8.01 software over previous installations has been tested and this has not shown any problems with retention of data. However, Malvern Panalytical would recommend backing up the relevant files as a precaution. The default path for the files is C:\Users\Public\Documents\Malvern Instruments\Zetasizer. It is recommended that all files in this location should be backed up. If you have chosen a different location for previous installs, then please back up the installation location.

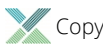

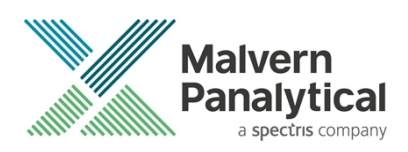

# Installation

It is assumed that you have authority to install or update software within your company's SOPs. If you do not have this authority, please consult with your I.T. support department before proceeding.

It is assumed that you have Administrator rights for the computer. This is required by the installation process. For Zetasizer Series software, Windows 7 and later will not allow an installation if the user does not have administrator access. This is in line with Microsoft's Logo policy and is standard practice.

Before installation of the software, the instrument must be switched off and disconnected from the USB connector of the PC.

### **Recommended System Requirements**

The recommended computer system requirements for running this software are highlighted in table 1 below.

| Feature                  | Specification                                                         |
|--------------------------|-----------------------------------------------------------------------|
| Processor Type           | Intel i5-6600 or better                                               |
| Memory                   | 8GB RAM                                                               |
| Hard Disk Storage        | 160 GByte free hard disk space                                        |
| Additional Storage Media | CD-ROM drive                                                          |
| Display Resolution       | 1440 x 900 32bit color screen resolution, or higher                   |
| Connectivity             | 1 free USB 2.0 port                                                   |
| Operating System         | Windows 10 operating system, 64bit build 1903 with its latest updates |

Table 1: Recommended system requirements.

### Supported Languages

- English
- Japanese

### Supported Operating Systems

The following operating systems are supported by the Zetasizer software v8.01:

• Windows 10 Pro or Enterprise Build 1903 (64 bit)

#### Note:

The operating system <u>must</u> be from a clean installation on the PC. Malvern Panalytical cannot provide support for operating systems that have been "upgraded" from Windows 7™ (or 8) operating systems.

### Supported Software Integration

If using existing Zetasizer software with any of the following it is not recommended to upgrade to v8.01:

- Zetasizer Helix
- Any 3rd Party Software / Interfaces

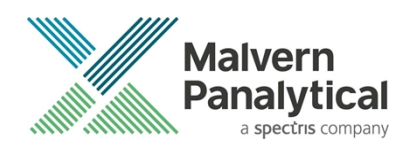

### **Installation Instructions**

The software suite comes on an auto-loading CD-ROM. Inserting the CD into a system configured to auto-run a CD will run the installation program automatically. If your system does not support this feature run the setup program from the root directory of your CD drive.

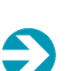

#### Note:

All DTS version 3.xx, 4.xx, 5.xx, 6.xx software must be uninstalled before version 8.01 is installed. The installer will uninstall a previous version if it detects an older version is installed (7.xx and later only).

During the installation process, if the installer detects that an instrument is connected, you will be prompted with the following message (*Figure 1*).

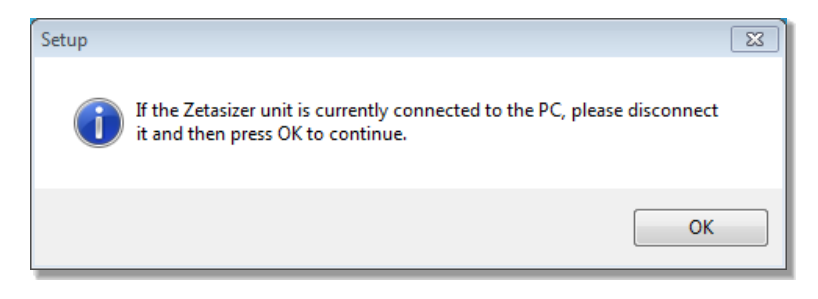

Figure 1"Disconnect Zetasizer Unit" message

You must unplug the USB cable from the PC or Zetasizer Nano and then press OK. If you press the OK button without performing these previous steps, then the installation will not continue.

#### Microsoft .Net Framework 4.6.2

The Microsoft .Net Framework 4.6.2 must be installed for the Zetasizer software to run. This is installed during the Zetasizer software installation progress and under certain circumstances can involve the PC needing to restart. Completion of this stage of the installation can take from a few minutes to over 10 minutes. Whilst the .Net Framework is being installed the following window will be displayed:

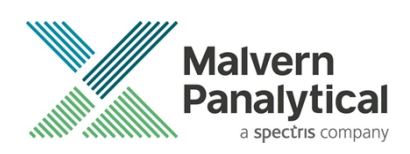

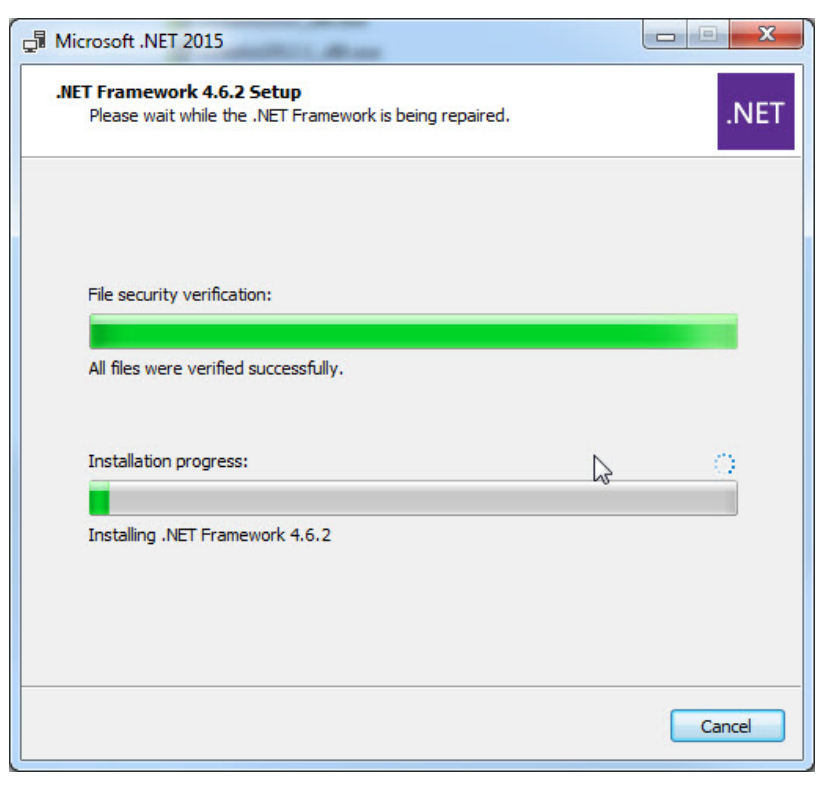

Figure 2: Microsoft .Net 4.6.2 Installation Window

#### Running the installer before the Zetasizer Software has closed down

If the installer is run immediately after closing down a previous installation of the Zetasizer software then the error shown in *Figure 3* may be displayed during the installation process.

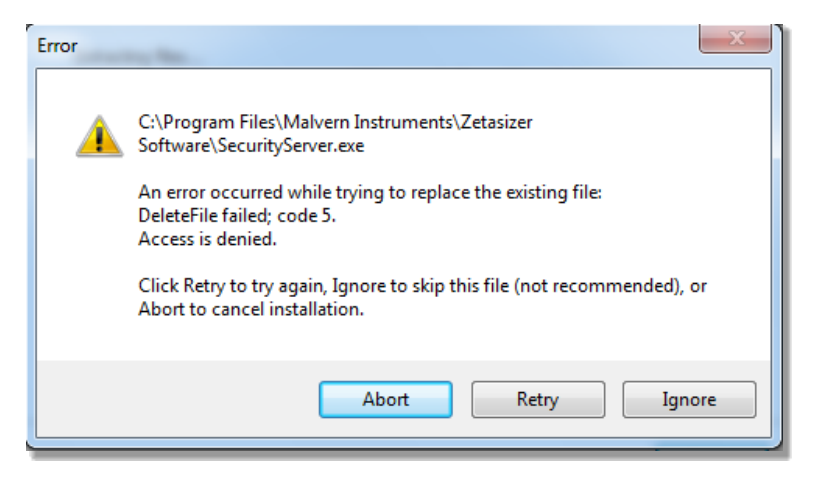

Figure 3: Warning during installation

If this error is encountered then the user must open **Windows Task Manager**, go to the **Processes** tab and select the process described in the first line of the warning (in *Figure 3* this would be *SecurityServer.exe*) and then select **End Process**. Once this is done the **Retry** button can be selected on the original error window and the installation will continue successfully.

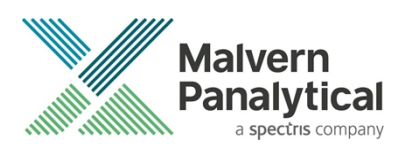

### **USB** Driver Installation

During the installation of the USB drivers you may be prompted multiple times with the message shown in Figure 4.

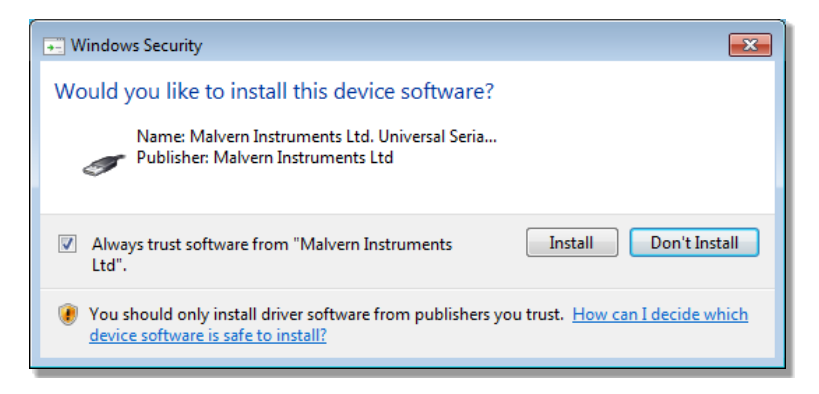

#### Figure 4 Install USB window

This warning can safely be ignored as the software installation has been tested on Windows 10. Press **Install** to continue installation of the USB drivers.

### Application files in user or custom folder

#### This section applies to the following users:

- Existing users upgrading the software from a previous version, and
- Users who stored the application files in the private user folder or custom folders, and
- Users who added new or modified existing application files.

#### Measurement, SOP and Export files

From version 8.00 onwards, the default folder for Measurement, SOP and Export files is now in this location: C:\Users\Public\Documents\Malvern Instruments\Zetasizer.

If you have stored the above files in the private user folders or other custom folders, and prefer to continue as it is, you can go to **Tools – Options – Zetasizer Options – Folders** to set to your prefer folder location. Please refer to section on "Changing the destination path for a particular file type".

#### **Other Application files**

The following folders can be found in the private user or custom folder.

- Export Templates
- Macros
- Protein Calculations
- Reports
- User Calculations

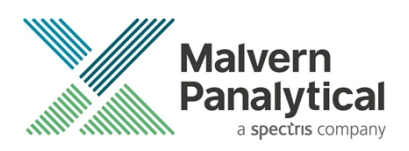

For users who added new file or modified files in the above folder, and would like them to apply to version 8.00 or later of the software, please copy the files to the respective folders in C:\Users\Public\Documents\Malvern Instruments\Zetasizer.

### Zetasizer APS and $\mu V$ users

Due to a driver update in the 7.02 release of the software, you may have to follow the steps described in section **Error! Reference** source not found. to install the driver twice.

### **Uninstall Procedure**

The software can be uninstalled using the standard **uninstall** feature in **Settings – Apps & Features** of Windows 10.

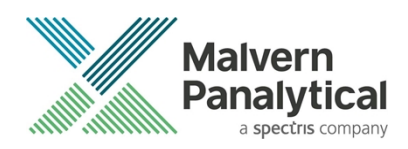

# Running the software

When the software is started the first time, the following dialog box will appear. Click on the appropriate system to select it. This dialog will not appear the next time the software is started.

| Zetasizer Instrument Selector |             |
|-------------------------------|-------------|
| Jetasi                        | izer Nano 🔗 |
| Zetasi                        | zer µ∨      |
| Zetasi                        | zer APS     |
| ОК                            | Cancel      |

Figure 5: Zetasizer Instrument Selection

The instrument type can be changed at any point by selecting the menu item; **Tools–Options–Instrument type**. Once the instrument type has been changed the software must be restarted for the change to take effect.

# Importing SOP sample settings (software upgrade only)

The SOP sample settings will be copied to a backup location during the installation process. To maintain these settings with the new installation, the relevant files need to be manually copied to the correct location to replace the installed files.

- 1. Ensure that you are logged onto the computer as an administrative user
- 2. Run the Zetasizer software once then close it down so there are no copies of it running.
- 3. Use Windows Explorer to copy the files:

SampleProperties.cfg

CompoundProperties.cfg

*lonicSpecies.cfg* 

to the relevant location. The locations of the files depend on the operating system.

Copy from C:\ProgramData\Malvern Instruments\Zetasizer<date/time of install> to overwrite files in C:\ProgramData\Malvern Instruments\Zetasizer

Note that the *ProgramData* folder is a hidden folder. To view it, you need to access the **Control Panel** then select **Appearance** and **Personalization–Folder Options–Show Hidden files and folders** and then enable the option **to Show hidden files, folders and drives**.

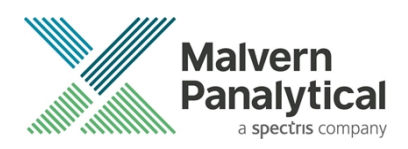

If the installation process is terminated prematurely, the backup from the last installation is maintained in the following directory: C:\ProgramData\Malvern Instruments\Zetasizer\_BACKUP

# **Software Categorization**

## GAMP 5

The GAMP 5 guide provides guidance to pharmaceutical companies wishing to understand whether the computerized systems and software they used are fit for purpose and meet current regulatory requirements. As part of this, the GAMP committee have defined a series of software categories which are designed to help users in assessing the risk and validation requirements associated with using a specific software package.

The Zetasizer software provides users with the ability to modify the results reported by the system to fit their specific application requirements. This is achieved using custom calculations within reports and also through the application of emulation factors as part of the analysis settings. Given this, the software should be considered to be a Category 5 software package. Users are therefore encouraged to specifically validate the custom calculations and emulation factors applied within SOPs and ensure these are documented. Where possible, we would encourage the use of the standard result reporting features, as this minimizes the risk of errors in the reported size distribution statistics.

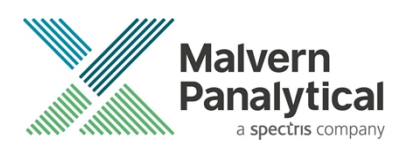

# Fixes in version 8.01 software

| 130178       21CFR part 11 error for new users.       Bug Fix         Software would not allow addition of new users when in 21CFR part 11 mode without also requesting the 21CFR Part 11 software key. Now fixed so the software only needs license activation once per installation and will allow addition of new users.       Bug Fix |  |
|----------------------------------------------------------------------------------------------------|--|

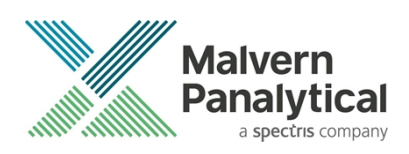

# 21CFR part 11 ER/ES Changes in version 8.00

Zetasizer Software Version 8.00 has been introduced to implement the following 21CFR part 11 and data integrity improvements.

| Reference | Issue                                                                                | Comment      |
|-----------|--------------------------------------------------------------------------------------|--------------|
| 89341     | Audit the addition of new users to the security system                               | New function |
| 89343     | Audit deletion of existing users from the security system                            | New function |
| 89344     | Audit disabling of user accounts within the security system                          | New function |
| 91851     | Audit enabling of user accounts within the security system (after account disabling) | New function |
| 91837     | Audit the unlocking of user accounts within the security system                      | New function |
| 91852     | Audit the editing of user property to the security system                            | New function |
| 91853     | Audit the copying of user to the security system                                     | New function |
| 91857     | Audit the addition of existing users to groups within the security system            | New function |
| 91857     | Audit the removal of existing users from groups within the security system           | New function |
| 91838     | Audit the addition of new groups to the security system                              | New function |
| 91839     | Audit the removal of existing groups from the security system                        | New function |
| 91849     | Audit the editing of group property to the security system                           | New function |
| 91850     | Audit the copying of group to the security system                                    | New function |
| 91841     | Audit the addition of new members to groups in the security system                   | New function |
| 91842     | Audit removal of existing members from groups within the security system             | New function |
| 91844     | Audit changes either addition or removal to the permissions associated with a group  | New function |
| 91847     | Auditing of security settings                                                        | New function |
| 91855     | Auditing of the enabling of security settings                                        | New function |
| 91856     | Auditing of eres option setting                                                      | New function |
| 91911     | Audit the start of a measurement for particle size                                   | New function |
| 91912     | Audit the start of a measurement for zeta potential                                  | New function |
| 91917     | Audit the start of a measurement for molecular weight                                | New function |
| 91918     | Audit the start of a measurement for flow                                            | New function |
| 91920     | Audit the start of a measurement for titration                                       | New function |
| 91921     | Audit the start of a measurement for temperature trend                               | New function |
| 91922     | Audit the start of a measurement for surface zeta potential                          | New function |
| 91923     | Audit the start of a measurement for protein mobility                                | New function |

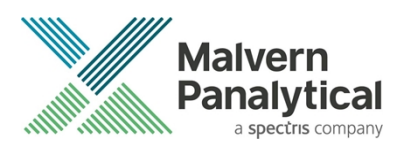

| Reference | Issue                                                                                                    | Comment              |
|-----------|----------------------------------------------------------------------------------------------------|----------------------|
| 91924     | Audit the abort of a measurement for Particle Size                                                                                                    | New function         |
| 91925     | Audit the abort of a measurement for Zeta Potential                                                                                                    | New function         |
| 91926     | Audit the abort of a measurement for Molecular Weight                                                                                                    | New function         |
| 91927     | Audit the abort of a measurement for Flow                                                                                                    | New function         |
| 91929     | Audit the abort of a measurement for Titration                                                                                                    | New function         |
| 91930     | Audit the abort of a measurement for Temperature Trend                                                                                                    | New function         |
| 91931     | Audit the abort of a measurement for Surface Zeta Potential                                                                                                  | New function         |
| 91932     | Audit the abort of a measurement for Protein Mobility                                                                                                    | New function         |
| 91820     | Search an open audit trail (including the current audit trail) to find events relating to the creation of specific records or the actions of specific users. | New function         |
| 91821     | Search the audit trail directory to find events relating to the creation of specific records or the actions of specific users.                               | New function         |
| 91824     | New implementation to ensure audit trails files cannot be overwritten                                                                                        | Improved<br>function |
| 111895    | Updated software branding from Malvern Instrument to Malvern Panalytical                                                                                     | Improved<br>function |
| 115495    | Support for new zeta transfer standard ZTS1240 (DTS1235 obsolescence)                                                                                        | Improved<br>function |
| 115629    | Add logging capability during software initialization                                                                                                    | New function         |
| 119068    | In Tools–Options-Folders, the default share file folder is now in<br>C:\Users\Public\Documents\Malvern Instruments\Zetasizer                                 | Improved<br>function |

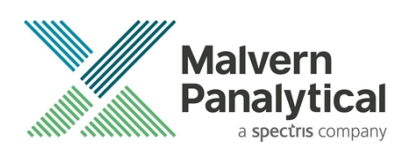

# Fixed issues in version 8.00

| Reference | Issue                                                                                                    | Comment                                                                                                    |  |
|-----------|----------------------------------------------------------------------------------------------------|----------------------------------------------------------------------------------------------------|--|
| 98210     | Remove Zeta Analysis version 6.1                                                                                                    | Zeta analysis v 6.1 was not intended for<br>public release – it has now been<br>removed. Existing SOPs calling for v 6.1<br>analysis will still use v 6.1 analysis |  |
| 29699     | Fixed: The Reason for Change dialog now only pops up for the parent measurement and the reason copies in as the reason for the change for any child measurements.                                                                          |                                                                                                    |  |
| 31232     | Fixed: Reports - Automatic report printing to PDF gets stuck in a loop if 'Acrobat Results' folder is not present                                                                                                    |                                                                                                    |  |
| 32509     | Fixed: Given 21CFR is enabled but the security is not enabled,<br>when the software has been launched, then there is now no<br>"User Unknown" entry made in the Audit Trail.                                                               |                                                                                                    |  |
| 35346     | Fixed: [SOP Player] When run a SOP in the SOP Player with an open read-only measurement file causes a crash.                                                                                                    |                                                                                                    |  |
| 62463     | Fixed: [SOP Player] Selecting all files in file open dialog can lead<br>to the software hanging up. SOP Playlist can only open playlists<br>from the file open dialog.                                                                     |                                                                                                    |  |
| 63639     | Fixed: [21CFR] Audit trail file can lose data or append the wrong file if a duplicate instance of AuditTrailServer.exe is running                                                                                                    |                                                                                                    |  |
| 63646     | Fixed: First record in a new measurement file sometimes starts<br>at record number 2. First record should start at record number<br>1.                                                                                                    |                                                                                                    |  |
| 91864     | Fixed: User 'Unknown' should not appear in the audit trail if the time out occurs                                                                                                    |                                                                                                    |  |
| 91865     | Fixed: Given 21CFR is enabled, editing a user causes unknown user.                                                                                                    |                                                                                                    |  |
| 91867     | Fixed: Given 21CFR is enabled, if a user has been deleted and later the decision has been reverted (by not saving the changes), audit trail still records user deletion                                                                    |                                                                                                    |  |
| 91897     | Fixed: Given 21CFR is enabled when security is enabled then the user who enabled it should be listed alongside the action in the Audit Trail. There should not be Unknown User listed for this action.                                     |                                                                                                    |  |
| 91905     | Fixed: Given 21 CFR is enabled, and continuous use check is<br>enabled, then Unknown should not appear in the Current User<br>box on the main screen and there should be no Unknown user<br>entry in the Audit Trail when a timeout occurs |                                                                                                    |  |

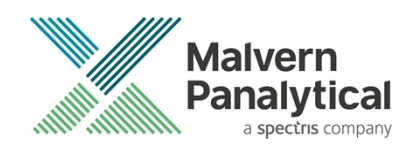

| Reference | Issue                                                                                                    | Comment                                                                                                    |
|-----------|----------------------------------------------------------------------------------------------------|----------------------------------------------------------------------------------------------------|
| 91907     | Fixed: In ERES Option Setting, a message to inform the user that software will require a restart when audit period is changed is now displayed.                                                                                                    | Zetasizer ×<br>The Audit period has changed. Please restart the software for<br>the changes to take effect OK |
| 91969     | Fixed: At the logon dialog, when user clicks on cancel button, unknown user is shown.                                                                                                    |                                                                                                    |
| 91978     | Fixed: Software crashes when connection has been lost with the instrument                                                                                                    |                                                                                                    |
| 92083     | Fixed: [SOP Player] Copied manual SOP will crash/freeze software during a measurement                                                                                                    |                                                                                                    |
| 95917     | Fixed: [Flow Mode] Software freezes after some runs of the SOP<br>Player without any reason                                                                                                    |                                                                                                    |
| 95919     | Fixed: [Flow Mode] Software crashes when lost USB connection                                                                                                    |                                                                                                    |
| 95921     | Fixed: [Flow Mode] When running a sample on the playlist, user cannot stop it halfway and restart, any stoppage means the software needs restarting                                                                                                    |                                                                                                    |
| 95923     | Fixed: [Flow Mode] When editing a DLS data file to get individual size information on peaks, the automatically integrated regions need deleting one by one, and therefore it takes time to do                                                                                           |                                                                                                    |
| 101334    | Prohibit record deletion option is now applied even when<br>security settings are disabled – previously security had to be<br>enabled for prohibit record deletion to be active, even though<br>the user could check the function in the settings                                       |                                                                                                    |
| 101553    | Fixed: [SOP Player] After opening a playlist, opening non playlist files caused exception error                                                                                                    |                                                                                                    |
| 101606    | Fixed: Zetasizer Software crashes if connection is lost more than once in a session                                                                                                    |                                                                                                    |
| 101688    | Fixed: Given 21CFR has been enabled Then the default Acrobat<br>Results directory should be created when the default Audit<br>Trail directory is created. The automatic pdf results should be<br>written to "My Documents\Malvern<br>Instruments\Zetasizer\Acrobat Results" by default. |                                                                                                    |
| 101794    | Fixed: Given the Audit Trail directory has been changed in ER/ES<br>settings when the ER/ES changes are accepted then a message<br>appears informing the user that the new directory will be used<br>once the current audit period has expired.                                         |                                                                                                    |
| 101795    | Fixed: Given 21 CFR has been enabled and continuous use check is enabled, then Unknown should not appear in the Current                                                                                                    |                                                                                                    |

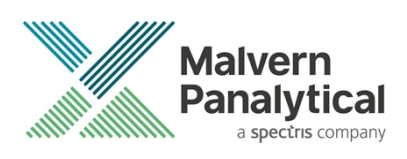

| Reference | Issue                                                                                                    | Comment                                                                                               |
|-----------|----------------------------------------------------------------------------------------------------|----------------------------------------------------------------------------------------------------|
|           | User box on the main screen and there should be no Unknown user entry in the Audit Trail                                                                                                    |                                                                                                    |
| 102184    | Fixed: Given 21CFR and Security are enabled, when a user is logged out by the software, then the Audit Trail should record that logout.                                                            |                                                                                                    |
| 102884    | Fixed: Attempting to open a second instance of the software should not disable auditing.                                                                                                    |                                                                                                    |
| 103423    | Fixed: Temperature set and stored at SOP is not used for the measurement.                                                                                                    |                                                                                                    |
| 104223    | Fixed: Using Cell Type ZEN2112, during dual angle measurement, forward scatter and back scatter have measurement position set to 4.65mm. It should be 4.20mm                                       |                                                                                                    |
| 104861    | Fixed: Report page "Size Result Export" does not show the right option in the pop-up menu                                                                                                    |                                                                                                    |
| 108193    | Fixed: In Options-Measurement-Results-"Save results if<br>measurements are aborted" should always be checked and is<br>no accessible to a user when in 21CFR mode                                  |                                                                                                    |
| 109611    | Fixed: Audit trail entries disappear from viewer after sequentially opening multiple audit trail files.                                                                                            |                                                                                                    |
| 109612    | Fixed: 21CFR mode not enabling for new Windows users, unless they log into the Zetasizer application for a second time.                                                                            |                                                                                                    |
| 109613    | Fixed: PDF file creation at the end of measurement does not<br>now crash the software as it previously may have.                                                                                   |                                                                                                    |
| 109974    | Fixed: Given 21CFR and Security are enabled, when the "Configure Communications Settings" permission is disabled for a particular user, then the whole Tools > Instrument menu should be disabled. | Note: MPT-2 manual controls are not<br>included so that all users can<br>maintain/clean the titrator. |
| 109978    | Fixed: Given 21CFR and Security are enabled, when the "Create<br>and edit export templates" is disabled then on the Export Data<br>menu the create and edit buttons should be disabled.            |                                                                                                    |
| 110777    | Fixed: User changing security settings does not get logged by audit trail                                                                                                    |                                                                                                    |
| 112983    | Fixed: Software installer takes a long time to install file                                                                                                    |                                                                                                    |
| 115534    | Fixed: Custom parameters do not retain values in SOPs                                                                                                    |                                                                                                    |
| 116173    | Fixed: Aborting the APS during measurement causes unhandled exception                                                                                                    |                                                                                                    |
| 127187    | Inconsistent measurement start-times between record parameters and system audit trail parameters – especially affects Zeta measurements due to processing timings                                  | Fixed, measurement start times now synchronized between record and audit entries.                     |

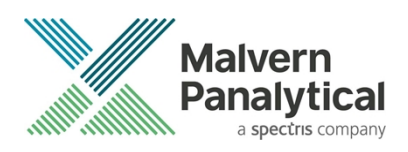

# **Known Issues**

The following software issues are known.

| Reference                                                                                                    | Issue                                                                                                    | Comment                                   |
|----------------------------------------------------------------------------------------------------|----------------------------------------------------------------------------------------------------|-------------------------------------------|
| Using CONTIN analysis (in Research mode) can cause the NanoSampler schedule to fail                                                                                                    | If CONTIN analysis required, create SOP with general analysis and reanalyze data using CONTIN.                                                 | Software Bug                              |
| PC entering sleep mode can disconnect the Zetasizer                                                                                                    | It is recommended to disable the sleep function while the Zetasizer is being used.                                                             | Software Bug                              |
| If, during a measurement, the lid is opened, all of<br>the safety cut offs will work as expected, but the<br>measurement will continue to completion rather<br>than aborting.                                                                                                    | No workaround available as instrument operation is not affected.                                                                               | Software Bug                              |
| Missing parameters in user reports                                                                                                    | Changes to the parameter dictionary may affect custom user report templates – see below                                                        | Update to<br>template by user<br>required |
| Saving data to non-local fixed drives<br>It should be noted that the software does not<br>support saving directly onto non-local drives<br>unless the drive can be guaranteed to be 100%<br>available. This is because the software is<br>continually reading and writing to the active<br>measurement file and if the connection to the<br>drive is lost then the file can become corrupted<br>and measurement data lost. | It is suggested that users interact with a local file and<br>then save this file to a network location once the<br>session has been completed. | Hardware                                  |
| When launching the Zetasizer software from a .dts<br>file in Windows Explorer an error message will<br>appear with the following txt:<br>"There was a problem sending the command to<br>the program"                                                                                                    | This error message does not stop the file from loading and can be safely ignored.                                                              | Software Bug                              |

# **Other Issues of Note**

### Missing parameters in user reports

The parameter dictionary has been updated for this version of the software and some of the parameters have changed. For reports that the user may have created containing the affected parameters, the parameters will become undefined. This can be seen when a report is opened, and the parameter displays the text 'No parameter has been selected' or if nothing is shown next to the text label (i.e. the value appears blank). To fix this problem for each parameter carry out the following steps:

- Open the affected report template in the Report Designer (Tools Report Designer)
- Double-click on the affected parameter(s) to bring up its property dialogue.
- Click the 'Select' button to display the 'Select a parameter' dialogue.

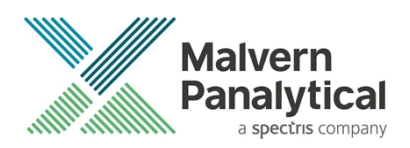

• Select the relevant parameter.

N.B. Remember to correct the affected parameters on both the screen and page layout views

### **Records and Analysis**

The analysis algorithms for the calculation of size, zeta potential and molecular weight, including data filtering, are being continually improved. The effect of this is that if data taken from a previous version of software is edited, the result may change, even if only the sample name is edited. This is because the algorithms themselves are not stored with the record. This does not apply to parameters stored with the record such as the viscosity, and refractive index etc. as the same parameters are always used in the recalculation of the edited result.

This does not of course change the result of the stored record, as after editing a new record is created. To tell if a record is the original or has been edited, the parameter 'Is edited' can be added to a report or the record view. This can be found in the measurement audit information section of the parameters list. It will display 'False' if the record has not been edited.

# File Types and Locations

The Zetasizer software uses a series of different file types in order to store data and measurement settings. These are described below, in order to help users who wish to apply security setting to the Zetasizer software using the Microsoft Windows security and access settings.

| File Type              | Extension     | Default Path*                                                      | Advised security setting for 21CFR Part 11 Mode                                                                                                    |
|------------------------|---------------|--------------------------------------------------------------------|----------------------------------------------------------------------------------------------------|
| Measurement<br>Data    | .dts          | C:\Users\Public\Documents\Malvern<br>Instruments\Measurement Data  | Prevent deletion of the files in this directory. However, read, write and modify access must be maintained.                                                                          |
| SOP                    | .sop<br>.sopl | C:\Users\Public\Documents\Malvern<br>Instruments\SOP               | Prevent deletion of the files in this directory. However, read, write and modify access must be maintained.                                                                          |
| Export Data            | .txt<br>.csv  | C:\Users\Public\Documents\Malvern<br>Instruments\Export Data       | Prevent deletion of the files in this directory. However, read, write and modify access must be maintained.                                                                          |
| Reports                | .pag          | C:\Users\Public\Documents\Malvern<br>Instruments\Reports           | Prevent deletion of the files in this directory. However, read, write and modify access must be maintained.                                                                          |
| Acrobat<br>Results     | .pdf          | C:\ProgramData\Malvern<br>Instruments\Zetasizer\Acrobat<br>Results | Prevent deletion of the files in this directory. However, read, write and modify access must be maintained.                                                                          |
| Audit Trails           | .adt          | C:\ProgramData\Malvern<br>Instruments\Zetasizer\Audit Trails       | Prevent deletion of the files in this directory. However, read, write and modify access must be maintained.                                                                          |
| Audit Trails<br>Export | .csv<br>.txt  | C:\ProgramData\Malvern<br>Instruments\Zetasizer\Audit Trails       | Prevent deletion of the files in this directory. However, read, write and modify access must be maintained.                                                                          |
| License file           | .lkd          | C:\ProgramData\Malvern<br>Instruments\Zetasizer                    | Once the system has been set up and 21 CFR Part 11 mode engaged then access to this file must be set to prevent deletion. However, read, write and modify access must be maintained. |
| Macros                 | .bas<br>.zmac | C:\Users\Public\Documents\Malvern<br>Instruments\Zetasizer\Macros  | Prevent deletion of the files in this directory.                                                                                                    |

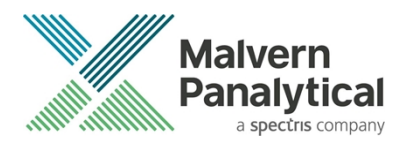

| File Type               | Extension | Default Path*                                                                      | Advised security setting for 21CFR Part 11 Mode |
|-------------------------|-----------|------------------------------------------------------------------------------------|-------------------------------------------------|
| Protein<br>Calculations | .xml      | C:\Users\Public\Documents\Malvern<br>Instruments\Zetasizer\Protein<br>Calculations | No control required                             |

\*please note that paths containing ...\Public\Documents\... may also be referred to as ...\Public\Public Documents\...

### Changing the destination path for a particular file type

The following folders can be configured from within the Zetasizer software:

- SOP
- Measurement Data
- Export Data

Configuration of the target folder can be done from the **Tools–Options** menu and select **Folders** section. The file sharing options are shown in the following:

- Share files. Store them in a shared folder on the local PC.
- Do not share Files. Store them in a private folder of the active Windows user.
- Custom. Specify folder locations.

| Zetasizer Options |                                                                                                    |
|-------------------|----------------------------------------------------------------------------------------------------|
| Options<br>       | Folders         This page allows you to configure where the Zetasizer software will look for certain types of file.         File sharing:         Share files. Store them in a shared folder on the local PC.         Custom configuration         Measurement data (.dts files):         C:\Users\Public\Documents\Malvem Instruments\Zetas         SOP and sequences (.sopsopl, and .zpss files):         C:\Users\Public\Documents\Malvem Instruments\Zetas         Export data (.csv and .txt files):         C:\Users\Public\Documents\Malvem Instruments\Zetas         Export data (.csv and .txt files):         C:\Users\Public\Documents\Malvem Instruments\Zetas |
|                   | OK Cancel Help                                                                                                    |

Figure 6: File Sharing Option

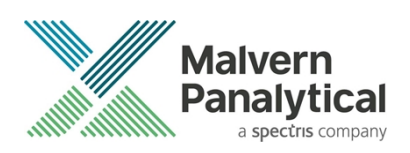

# Windows Security Settings

With a 21CFR11 compliant computer system, one of first concerns to address is the potential for the loss of data; either accidently, or by intention. Utilizing the built-in security tools of Microsoft Windows®, an IT professional can effortlessly change user access to specific files and/or folders by simply removing certain file/folder permissions.

For the next part of this document, it is assumed that you have the required administrator rights for the system upon which the Malvern software is being installed - allowing you to install, or update software and configure windows security permissions.

#### Note:

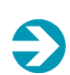

In the following demonstration we have previously created a user group, through the Computer Management console, called 'Zetasizer Users'. This group will then be added into the folder permissions of the Audit Trails folder to prevent users from deleting records. This process can be applied to any other output folder requiring limited user access. In the illustrations below, we have not removed default groups such as 'Everyone' or 'Users' and we strongly advise that explicit 'Denies' are not used.

### Changing folder security permissions in Windows 10

- 1. Navigate to one of the folders that needs to be secured in this case we have selected the folder where the Zetasizer audit trail files are stored. Right-click on the folder and through the context menu open the folder **Properties**.
- 2. Within Audit Trails Properties, left-click on the Security tab and left-click the Advanced button to open the Advanced Security Settings.

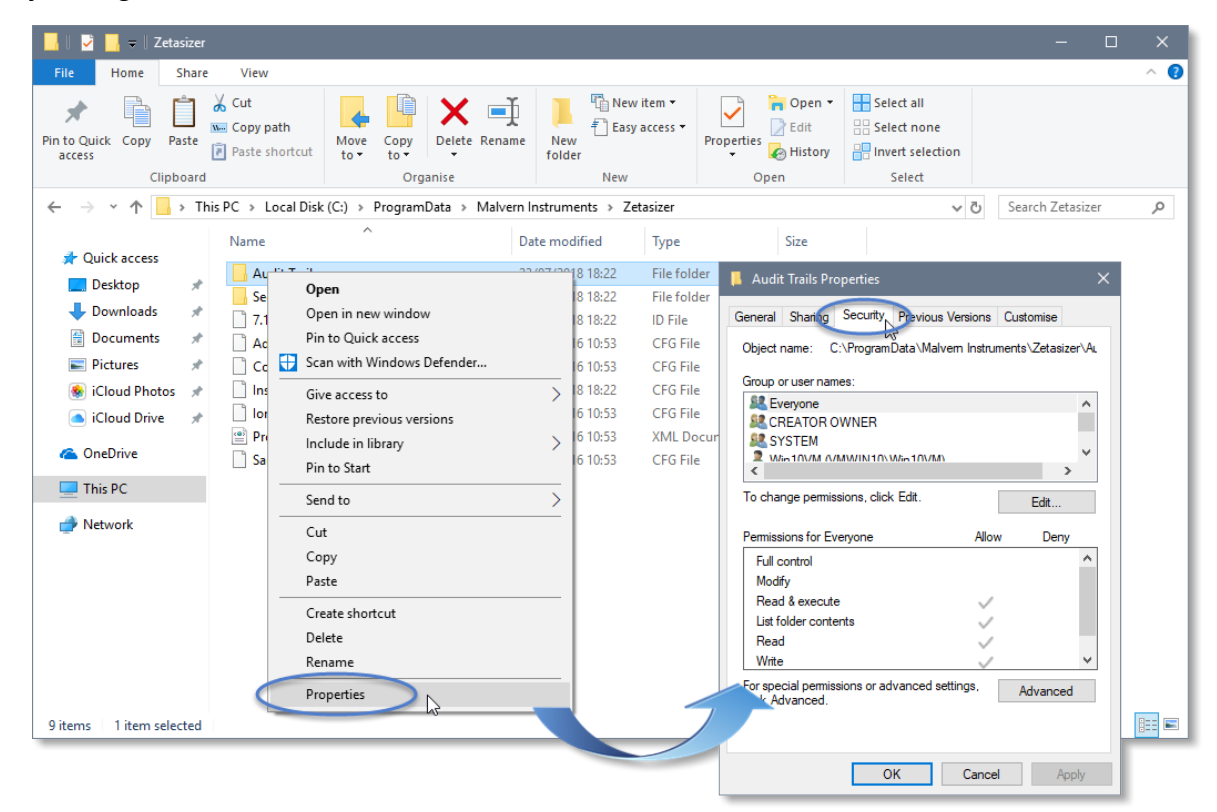

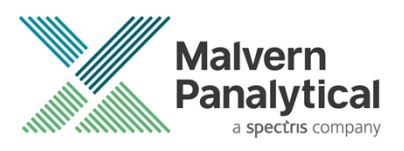

| General Sharing Security Previous Versions Customise         Object name:       C:\ProgramData\Malvern Instruments\Zetasizer\Audit Trails         anne:       C:\ProgramData\Malvern Instruments\Zetasizer\Audit Trails         wner:       Win10VM (VMWIN10\Win10VM)         Permissions       Auditing         Effective Access         readitional information, double-click a permission entry. To modify a permission entry, select the entry and click Edit (if available).         ermission entries:         Type         Principal         Access       Inherited from         Allow       Zetasizer Users (VMWIN10\Z         Full control       C:\ProgramData\Malvers and files         Allow       SYSTEM         Full control       C:\ProgramData\Malvers and files only         Allow       Vin10VM (VMWIN10\Win10\X         Full control       C:\ProgramData\         Allow       Vin10VM (VMWIN10\X         Full control       C:\ProgramData\         Allow       Vin10VM (VMWIN10\X         Allow       Vin10VM (VMWIN10\X         Full control       C:\ProgramData\         C:\ProgramData\       This folder, subfolders and files only         Allow       Vin10VM (VMWIN10\X                                                                                                    |                       |                                                                                                    |                                                                                                    |                                                                                                    |                                                                                                    |                                                                                                    |                                                     |                 |                              |
|----------------------------------------------------------------------------------------------------|-----------------------|----------------------------------------------------------------------------------------------------|----------------------------------------------------------------------------------------------------|----------------------------------------------------------------------------------------------------|----------------------------------------------------------------------------------------------------|----------------------------------------------------------------------------------------------------|-----------------------------------------------------|-----------------|------------------------------|
| Advanced Security Settings for Audit Trails         ame:       C:\ProgramData\Malvern Instruments\Zetasizer\Audit Trails         wner:       Win10VM (VMWIN10\Win10VM) Change         *ermissions       Auditing         Effective Access       Edt         *ermission entries:       Type         Type       Principal         Allow       C:\ProgramData\Malvern         Milow       Read, write & execute         C:\ProgramData\Malvern       C:\ProgramData\Malvern         Milow       Stational information, double-click a permission entry. To modify a permission entry, select the entry and click Edit (if available).         ermission entries:       Type         Type       Principal         Allow       Stational information, double-click a permission entry. To modify a permission entry, select the entry and click Edit (if available).         Allow       Stational information, double-click a permission entry. To modify a permission entry. select the entry and click Edit (if available).         Allow       Stational information, double-click a permission entry. To modify a permission entry. select the entry and click Edit (if available).         Allow       Veryone         Read, write & execute       C:\ProgramData\Malv         Allow       Veryone         Allow       Vin10VM (VMWIN10\V         Allow                                                                                                    |                       |                                                                                                    |                                                                                                    |                                                                                                    |                                                                                                    | General Sharing Secu<br>Object name: C:\Pro                                                                                                    | unity Previou                                       | us Versions 0   | Customise<br>ents\Zetasizer\ |
| Advanced Security Settings for Audit Trails  ame: C:\ProgramData\Malvern Instruments\Zetasizer\Audit Trails  ame: Win10VM (VMWIN10\Win10VM) Change  bermissions  Auditing Effective Access  radditional information, double-click a permission entry. To modify a permission entry, select the entry and click Edit (if available).  armission entries:  Type Principal Access Inherited from Applies to  Allow Zetasizer Users (VMWIN10\Z Full control C:\ProgramData\Malv This folder, subfolders and files  Allow SYSTEM Full control C:\ProgramData\ This folder, subfolders and files  Allow Win10VM (VMWIN10\Zers) Read & execute C:\ProgramData\ This folder, subfolders and files Allow Users (VMWIN10\Zers) Read & execute C:\ProgramData\ This folder, subfolders and files Allow Users (VMWIN10\Zers) Read & execute C:\ProgramData\ This folder, subfolders and files Allow Users (VMWIN10\Lers) Read & execute C:\ProgramData\ This folder, subfolders and files Allow Users (VMWIN10\Lers) Read & execute C:\ProgramData\ This folder, subfolders and files Allow Users (VMWIN10\Lers) Withs C:\ProgramData\ This folder, subfolders and files Allow Users (VMWIN10\Lers) Withs C:\ProgramData\ This folder, subfolders and files Allow Users (VMWIN10\Lers) Withs C:\ProgramData\ This folder, subfolders and files Allow Users (VMWIN10\Lers) Withs C:\ProgramData\ This folder, subfolders and files Allow Users (VMWIN10\Lers) Withs C:\ProgramData\ This folder, subfolders and files Allow Users (VMWIN10\Lers) Withs C:\ProgramData\ This folder, subfolders and files Allow Users (VMWIN10\Lers) With C:\ProgramData\ This folder, subfolders and files Allow Users (VMWIN10\Lers) Withs C:\ProgramData\ This folder, subfolders and files Allow Users (VMWIN10\Lers) With C:\ProgramData\ This folder and files Allow Users (VMWIN10\Lers) With C:\ProgramData\ This folder and files Allow Users (VMWIN10\Lers) With C:\ProgramData\ This folder and files Allow Users (VMWIN10\Lers) With C:\ProgramData\ This folder and files Allow Users (VMWIN10\Lers) With C:\ProgramData\ This folder an                                              |                       |                                                                                                    |                                                                                                    |                                                                                                    |                                                                                                    | Crown or work parment                                                                                                    |                                                     |                 |                              |
| Advanced Security Settings for Audit Trails                                                                                                    |                       |                                                                                                    |                                                                                                    |                                                                                                    |                                                                                                    | croup or user names.                                                                                                    |                                                     |                 |                              |
| ame: C\ProgramData\Malvern Instruments\Zetasizer\Audit Trails wreer: Win10VM (VMWIN10\Win10VM) Change Permissions Auditing Effective Access or additional information, double-click a permission entry. To modify a permission entry, select the entry and click Edit (if available). ermission entries: Type Principal Access Inherited from Applies to Allow Zetasizer Users (VMWIN10\Z Full control None This folder, subfolders and files Allow SYSTEM Full control C\ProgramData\Malw This folder, subfolders and files Allow SYSTEM Full control C\ProgramData\ This folder, subfolders and files Allow Win10VM (VMWIN10\X::: Full control C\ProgramData\ This folder, subfolders and files Allow Win10VM (VMWIN10\X::: Full control C\ProgramData\ This folder, subfolders and files Allow CREATOR OWNER Full control C\ProgramData\ This folder, subfolders and files Allow Users (VMWIN10\X::: Full control C\ProgramData\ This folder, subfolders and files Allow Users (VMWIN10\X::: Full control C\ProgramData\ This folder, subfolders and files Allow Users (VMWIN10\X::: Full control C\ProgramData\ This folder, subfolders and files Allow Users (VMWIN10\X:::: Read & execute C\ProgramData\ This folder, subfolders and files Allow Users (VMWIN10\X:::: Read & execute C\ProgramData\ This folder, subfolders and files Allow Users (VMWIN10\X::::: Read & execute C\ProgramData\ This folder, subfolders and files Allow Users (VMWIN10\X:::: Read & execute C\ProgramData\ This folder, subfolders and files Allow Users (VMWIN10\X::::: Read & execute C\ProgramData\ This folder, subfolders and files Allow Users (VMWIN10\X::::: Read & execute C\ProgramData\ This folder, subfolders and files Allow Users (VMWIN10\X:::::: Read & execute C\ProgramData\ This folder, subfolders and files Allow Users (VMWIN10\X::::::::::::::::::::::::::::::::::::                                                                                                    | ٨d                    | vanced S                                                                                                    | ecurity Settings for Audit Trails                                                                                                    |                                                                                                    |                                                                                                    |                                                                                                    | $\Box$ ×                                            |                 |                              |
| ame: C:\ProgramData\Malvern Instruments\Zetasizer\Audit Trails wner: Win10VM (VMWIN10\Win10VM) Change termissions Auditing Effective Access termission entries: Type Principal Access Inherited from Applies to Allow Zetasizer Users (VMWIN10\Z Full control C:\ProgramData\Malve This folder, subfolders and files Allow SYSTEM Full control C:\ProgramData\ This folder, subfolders and files Allow Win10VM (VMWIN10\Win10 Full control C:\ProgramData\ This folder, subfolders and files Allow Win10VM (VMWIN10\Win10 Full control C:\ProgramData\ This folder, subfolders and files Allow Versyone Read, write & excute C:\ProgramData\ This folder, subfolders and files Allow Vin10VM (VMWIN10\Win10 Full control C:\ProgramData\ This folder, subfolders and files Allow Users (VMWIN10\Users) Read & execute C:\ProgramData\ This folder, subfolders and files Allow Users (VMWIN10\Users) Read & execute C:\ProgramData\ This folder, subfolders and files Allow Users (VMWIN10\Users) Read & execute C:\ProgramData\ This folder, subfolders and files Allow Versyone Mithe C:\ProgramData\ This folder, subfolders and files Allow Versyone Mithe C:\ProgramData\ This folder, subfolders and files Allow Versyone Mithe C:\ProgramData\ This folder, subfolders and files Allow Versyone Mithe C:\ProgramData\ This folder, subfolders and files Allow Versyone Mithe C:\ProgramData\ This folder, subfolders and files Allow Versyone Allow Versyone Cancel Applie Cancel Applie Cancel Applie Cancel Applie Cancel Applie Cancel Applie Cancel Applie Cancel Applie Cancel Applie Cancel Applie Cancel Applie Cancel C:\ProgramData\ Cancel C:\ProgramData\ Cancel Cancel C:\ProgramData\ Cancel C:\ProgramData\ Cancel C                                             |                       |                                                                                                    |                                                                                                    |                                                                                                    |                                                                                                    |                                                                                                    |                                                     |                 |                              |
| wner:       Win10VM (VMWIN10\Win10VM) Change         termissions       Auditing       Effective Access         or additional information, double-click a permission entry. To modify a permission entry, select the entry and click Edit (if available), emission entries:       Allow       Deny         Type       Principal       Access       Inherited from       Applies to         Allow       Zetasizer Users (VMWIN10\Z       Full control       None       This folder, subfolders and files         Allow       SYSTEM       Full control       C\ProgramData\Malv       This folder, subfolders and files         Allow       SYSTEM       Full control       C\ProgramData\       This folder, subfolders and files         Allow       Win10VM (VMWIN10\W1010       Full control       C\ProgramData\       This folder, subfolders and files         Allow       Win10VM (VMWIN10\Win10       Full control       C\ProgramData\       This folder, subfolders and files         Allow       Win10VM (VMWIN10\VIN10       Full control       C\ProgramData\       This folder, subfolders and files         Allow       Win10VM (VMWIN10\VIN10       Full control       C\ProgramData\       This folder, subfolders and files         Allow       Win10VM (VMWIN10\VIN10       Full control       C\ProgramData\       This folder, subfolders and files         <                                                                                                    | am                    | ne:                                                                                                    | C:\ProgramData\Malvern Inst                                                                                                    | truments\Zetasizer\Audit                                                                                                    | Trails                                                                                                    |                                                                                                    |                                                     |                 | >                            |
| remissions       Auditing       Effective Access       Allow       Deny         rrmission entries:       Type       Principal       Access       Inherited from       Applies to         7/ppe       Principal       Access       Inherited from       Applies to         Allow       Zetasizer Users (VMWIN10VZ       Full control       None       This folder, subfolders and files         Allow       SYSTEM       Full control       C:\ProgramData\Malv       This folder, subfolders and files         Allow       SYSTEM       Full control       C:\ProgramData\       This folder, subfolders and files         Allow       Win10VM (VMWIN10V.in:10       Full control       C:\ProgramData\       This folder, subfolders and files         Allow       Versity (VMWIN10V.in:10       Full control       C:\ProgramData\       This folder, subfolders and files         Allow       Versity (VMWIN10V.Vin:10       Full control       C:\ProgramData\       This folder, subfolders and files         Allow       Versity (VMWIN10V.Visity)       Read & execute       C:\ProgramData\       This folder, subfolders and files         Allow       Versity (VMWIN10V.Visity)       Read & execute       C:\ProgramData\       This folder, subfolders and files         Allow       Users (VMWIN10V.Visity)       Read & execute                                                                                                    | wr                    | ner:                                                                                                    | Win10VM (VMWIN10\Win10\                                                                                                    | /M) 📫 Change                                                                                                    |                                                                                                    |                                                                                                    |                                                     |                 | Edit                         |
| Auditing       Effective Access       Allow       Deny         additional information, double-click a permission entry. To modify a permission entry, select the entry and click Edit (if available).       Image: Click a permission entry. To modify a permission entry, select the entry and click Edit (if available).       Image: Click a permission entry. To modify a permission entry, select the entry and click Edit (if available).         Type       Principal       Access       Inherited from       Applies to         Allow       Zetasizer Users (VMWIN10\Z       Full control       None       This folder, subfolders and files         Allow       SYSTEM       Full control       C\ProgramData\Malv       This folder, subfolders and files         Allow       SYSTEM       Full control       C\ProgramData\       This folder, subfolders and files         Allow       Win 10WM (VMWIN10\Vin10       Full control       C\ProgramData\       This folder, subfolders and files         Allow       Visito       Full control       C\ProgramData\       This folder, subfolders and files         Allow       Visito       Read & execute       C\ProgramData\       This folder, subfolders and files         Allow       Users (VMWIN10\VIN10Vsers)       Read & execute       C\ProgramData\       This folder, subfolders and files         Allow       Users (VMWIN10Vsers)       Read & execute       C\Pro                                                                                                    |                       |                                                                                                    |                                                                                                    | the straige                                                                                                    |                                                                                                    |                                                                                                    |                                                     |                 |                              |
| and ditional information, double-click a permission entry. To modify a permission entry, select the entry and click Edit (if available).         ermission entries:         Type       Principal       Access         Allow       Zetasizer Users (VMWIN10\Z       Full control       None         Allow       Everyone       Read, write & execute       C:\ProgramData\Malv       This folder, subfolders and files         Allow       SYSTEM       Full control       C:\ProgramData\       This folder, subfolders and files         Allow       Win10VM (VMWIN10\A       Full control       C:\ProgramData\       This folder, subfolders and files         Allow       Win10VM (VMWIN10\Win10       Full control       C:\ProgramData\       This folder, subfolders and files         Allow       Win10VM (VMWIN10\Win10       Full control       C:\ProgramData\       This folder, subfolders and files only         Allow       Users (VMWIN10\Users)       Read & execute       C:\ProgramData\       This folder, subfolders and files         Allow       Users (VMWIN10\Users)       Read & execute       C:\ProgramData\       This folder, subfolders and files         Allow       Users (VMWIN10\Users)       Read & execute       C:\ProgramData\       This folder, subfolders and files         Allow       Users (VMWIN10\Users)       Read & execute       C:                                                                                                    | er                    | missions                                                                                                    | Auditing Effective A                                                                                                    | ccess                                                                                                    |                                                                                                    |                                                                                                    |                                                     | Allow           | Deny                         |
| Type Principal Access Inherited from Applies to Allow Zetasizer Users (VMWIN10/Z Full control C:\ProgramData\Malv Allow Everyone Read, write & execute C:\ProgramData\This folder, subfolders and files Allow Win10VM (VMWIN10\Liner: Full control C:\ProgramData\ Allow Win10VM (VMWIN10\Liner: Full control C:\ProgramData\ Allow Users (VMWIN10\Liner: Read, write & execute C:\ProgramData\This folder, subfolders and files Allow Win10VM (VMWIN10\Liner: Full control C:\ProgramData\This folder, subfolders and files Allow Users (VMWIN10\Liner: Read & execute C:\ProgramData\This folder only Allow Users (VMWIN10\Liner: Read & execute C:\ProgramData\This folder only Allow Users (VMWIN10\Liner: Read & execute C:\ProgramData\This folder only Allow Users (VMWIN10\Liner: Width Allow Users (VMWIN10\Liner: Width Allow Users (                                              |                       |                                                                                                    | Linformation, deviate allele and                                                                                                    | antantan antan Talan dita.                                                                                                    |                                                                                                    |                                                                                                    |                                                     |                 |                              |
| ermission entries:<br>Type Principal Access Inherited from Applies to<br>Allow Zetasizer Users (VMWIN10\Z Full control None This folder, subfolders and files<br>Allow Everyone Read, write & execute C:\ProgramData\Malv<br>Allow SYSTEM Full control C:\ProgramData\ This folder, subfolders and files<br>Allow Win10VM (VMWIN10\A Full control C:\ProgramData\ This folder, subfolders and files<br>Allow Win10VM (VMWIN10\K Full control C:\ProgramData\ This folder, subfolders and files<br>Allow Win10VM (VMWIN10\K Full control C:\ProgramData\ This folder only<br>Allow CREATOR OWNER Full control C:\ProgramData\ This folder only<br>Allow Users (VMWIN10\Users) Read & execute C:\ProgramData\ This folder, subfolders and files only<br>Allow Users (VMWIN10\Users) Write C:\ProgramData\ This folder, subfolders and files only<br>Allow Users (VMWIN10\Users) Write C:\ProgramData\ This folder, subfolders and files only<br>Allow Users (VMWIN10\Users) Write C:\ProgramData\ This folder, subfolders and files only<br>Allow Users (VMWIN10\Users) Write C:\ProgramData\ This folder, subfolders and files only<br>Allow Users (VMWIN10\Users) Write C:\ProgramData\ This folder, subfolders and files only<br>Allow Users (VMWIN10\Users) Write C:\ProgramData\ This folder, subfolders and files only<br>Allow Users (VMWIN10\Users) Write C:\ProgramData\ This folder, subfolders and files only<br>Allow Users (VMWIN10\Users) Write C:\ProgramData\ This folder only folders and files only<br>Allow C:\ProgramData\ This folder only folders and files only<br>Allow C:\ProgramData\ This folder only folders and files only<br>Allow C:\ProgramData\ This folder only folders and files only<br>Allow C:\ProgramData\ This folder only folders and files only<br>Allow C:\ProgramData\ This folder only folders and files only<br>Allow C:\ProgramData\ This folder only folders and files only<br>Allow C:\ProgramData\ This folder only folders and files only<br>Allow C:\ProgramData\ This folder only folders and files only<br>Allow C:\ProgramData\ This folder only folders and files only<br>Allow C:\ProgramData\ This folder on | or a                  | Indition/                                                                                                    | il information, double-click a peri                                                                                                    | mission entry. To modify a                                                                                                    | a permission entry, select th                                                                                                    | e entry and click Edit (if ava                                                                                                    | silable).                                           |                 |                              |
| Type     Principal     Access     Inherited from     Applies to       Allow     Zetasizer Users (VMWIN10\Z     Full control     None     This folder, subfolders and files       Allow     Sveryone     Read, write & execute     C\ProgramData\Malv     This folder, subfolders and files       Allow     SYSTEM     Full control     C\ProgramData\     This folder, subfolders and files       Allow     Advanced     C\ProgramData\     This folder, subfolders and files       Allow     Administrators (VMWIN10\A     Full control     C\ProgramData\       Allow     Vin10VM (VMWIN10\Win10     Full control     C\ProgramData\       Allow     KEATOR OWNER     Full control     C\ProgramData\       Allow     Users (VMWIN10\Users)     Read & execute     C\ProgramData\       Allow     Users (VMWIN10\Users)     Withe     C\ProgramData\                                                                                                    |                       |                                                                                                    |                                                                                                    |                                                                                                    |                                                                                                    |                                                                                                    | -                                                   |                 |                              |
| Allow       Zetasizer Users (VMWIN10\Z       Full control       None       This folder, subfolders and files         Allow       Everyone       Read, write & execute       C:\ProgramData\Malv       This folder, subfolders and files         Allow       SYSTEM       Full control       C:\ProgramData\Malv       This folder, subfolders and files         Allow       Administrators (VMWIN10\A       Full control       C:\ProgramData\       This folder, subfolders and files         Allow       Win10VM (VMWIN10\Win10       Full control       C:\ProgramData\       This folder, subfolders and files         Allow       CRATOR OWNER       Full control       C:\ProgramData\       This folder, subfolders and files         Allow       Users (VMWIN10\Users)       Read & execute       C:\ProgramData\       This folder, subfolders and files         Allow       Users (VMWIN10\Users)       Read & execute       C:\ProgramData\       This folder, subfolders and files         Allow       Licerc (VMWIN10\Users)       Write       C:\ProgramData\       This folder, subfolders                                                                                                    | ern                   | nission e                                                                                                    | ntries:                                                                                                    |                                                                                                    |                                                                                                    |                                                                                                    |                                                     | 1               |                              |
| Allow       Everyone       Read, write & execute       C:\ProgramData\Malv       This folder, subfolders and files       lings       Advanced         Allow       SYSTEM       Full control       C:\ProgramData\       This folder, subfolders and files       lings       Advanced         Allow       Administrators (VMWIN10\A       Full control       C:\ProgramData\       This folder, subfolders and files       lings       Advanced         Allow       Win10VM (VMWIN10\Win10       Full control       C:\ProgramData\       This folder only       Cancel       Apple         Allow       Visite       C:\ProgramData\       This folder, subfolders and files       Cancel       Apple         Allow       Users (VMWIN10\Users)       Read & execute       C:\ProgramData\       This folder, subfolders and files       Cancel       Apple         Allow       Users (VMWIN10\Users)       Read & execute       C:\ProgramData\       This folder, subfolders       Cancel       Apple         Allow       Users (VMWIN10\Users)       Write       C:\ProgramData\       This folder, subfolders       Cancel       Apple                                                                                                    | rn                    | nission e<br>Type                                                                                                    | ntries:<br>Principal                                                                                                    | Access                                                                                                    | Inherited from                                                                                                    | Applies to                                                                                                    | ^                                                   |                 |                              |
| Allow       SYSTEM       Full control       C:\ProgramData\       This folder, subfolders and files         Allow       Administrators (VMWIN10\A       Full control       C:\ProgramData\       This folder, subfolders and files         Allow       Win10VM (VMWIN10\Win10       Full control       C:\ProgramData\       This folder only         Allow       Vest (VMWIN10\Users)       Full control       C:\ProgramData\       This folder only         Allow       Sees (VMWIN10\Users)       Read & execute       C:\ProgramData\       This folder, subfolders and files only         Allow       Leare (VMWIN10\Users)       Read & execute       C:\ProgramData\       This folder, subfolders and files                                                                                                    | ern                   | nission e<br>Type<br>Allow                                                                                                    | ntries:<br>Principal<br>Zetasizer Users (VMWIN10\Z                                                                                                    | Access<br>Full control                                                                                                    | Inherited from<br>None                                                                                                    | Applies to<br>This folder, subfolders and                                                                                                    | d files                                             |                 |                              |
| Allow       Administrators (VMWIN10\A       Full control       C:\ProgramData\       This folder, subfolders and files         Allow       Win10VM (VMWIN10\Win10       Full control       C:\ProgramData\       This folder only         Allow       CREATOR OWNER       Full control       C:\ProgramData\       This folder and files only         Allow       Visers (VMWIN10\Users)       Read & execute       C:\ProgramData\       This folder, subfolders and files only         Allow       Users (VMWIN10\Users)       Read & execute       C:\ProgramData\       This folder, subfolders and files                                                                                                    | ern<br>8.             | nission e<br>Type<br>Allow<br>Allow                                                                                                    | ntries:<br>Principal<br>Zetasizer Users (VMWIN10\Z<br>Everyone                                                                                                    | Access<br>Full control<br>Read, write & execute                                                                                                    | Inherited from<br>None<br>C:\ProgramData\Malv                                                                                                    | Applies to<br>This folder, subfolders and<br>This folder, subfolders and                                                                                                    | d files<br>d files                                  | tings,          | Advanced                     |
| Allow       Win10V/M (VMWIN10\Win10       Full control       C:\ProgramData\       This folder only         Allow       CREATOR OWNER       Full control       C:\ProgramData\       Subfolders and files only         Allow       Users (VMWIN10\Users)       Read & execute       C:\ProgramData\       This folder, subfolders and files         Allow       Users (VMWIN10\Users)       With       C:\ProgramData\       This folder, subfolders and files                                                                                                    | ern<br>8              | nission e<br>Type<br>Allow<br>Allow<br>Allow                                                                                                    | ntries:<br>Principal<br>Zetasizer Users (VMWIN10\Z<br>Everyone<br>SYSTEM                                                                                                    | Access<br>Full control<br>Read, write & execute<br>Full control                                                                                                    | Inherited from<br>None<br>C:\ProgramData\Malv<br>C:\ProgramData\                                                                                                | Applies to<br>This folder, subfolders and<br>This folder, subfolders and<br>This folder, subfolders and                                                                                                    | d files<br>d files<br>d files                       | tings.          | Advanced                     |
| & Allow       CREATOR OWNER       Full control       C:\ProgramData\       Subfolders and files only         & Allow       Users (VMWIN10\Users)       Read & execute       C:\ProgramData\       This folder, subfolders and files         & Allow       Users (VMWIN10\Users)       Read & execute       C:\ProgramData\       This folder, subfolders and files         & Allow       Users (VMWIN10\Users)       Write       C:\ProgramData\       This folder, subfolders                                                                                                    | ern<br>8.<br>8.<br>8. | Type<br>Allow<br>Allow<br>Allow<br>Allow<br>Allow                                                                                                    | htries:<br>Principal<br>Zetasizer Users (VMWIN10\Z<br>Everyone<br>SYSTEM<br>Administrators (VMWIN10\A                                                                                                    | Access<br>Full control<br>Read, write & execute<br>Full control<br>Full control                                                                                           | Inherited from<br>None<br>C:\ProgramData\Malv<br>C:\ProgramData\<br>C:\ProgramData\                                                                             | Applies to<br>This folder, subfolders and<br>This folder, subfolders and<br>This folder, subfolders and<br>This folder, subfolders and                                                                                                    | d files<br>d files<br>d files<br>d files            | tings.          | Advanced                     |
| Allow Users (VMWIN10\Users) Read & execute C:\ProgramData\ This folder, subfolders and files     Allow Users (VMWIN10\Users) Write C:\ProgramData\ This folder, and subfolders                                                                                                    | 2<br>2<br>2           | nission e<br>Type<br>Allow<br>Allow<br>Allow<br>Allow<br>Allow                                                                                           | htries:<br>Principal<br>Zetasizer Users (VMWIN10\Z<br>Everyone<br>SYSTEM<br>Administrators (VMWIN10\A<br>Win10VM (VMWIN10\Win10                                                                                                    | Access<br>Full control<br>Read, write & execute<br>Full control<br>Full control<br>Full control                                                                           | Inherited from<br>None<br>C:\ProgramData\Malv<br>C:\ProgramData\<br>C:\ProgramData\<br>C:\ProgramData\                                                          | Applies to<br>This folder, subfolders and<br>This folder, subfolders and<br>This folder, subfolders and<br>This folder, subfolders and<br>This folder only                                                                                                    | d files<br>d files<br>d files<br>d files            | tings.          | Advanced                     |
| Allow Users (/M/MIN10/Users) Write C:\ProgramData\ This folder and subfolders                                                                                                    |                       | Type<br>Allow<br>Allow<br>Allow<br>Allow<br>Allow<br>Allow<br>Allow                                                                                      | ntries:<br>Principal<br>Zetasizer Users (VMWIN10\Z<br>Everyone<br>SYSTEM<br>Administrators (VMWIN10\A<br>Win10VM (VMWIN10\Win10<br>CREATOR OWNER                                                                                                    | Access<br>Full control<br>Read, write & execute<br>Full control<br>Full control<br>Full control<br>Full control                                                           | Inherited from<br>None<br>C:\ProgramData\Malv<br>C:\ProgramData\<br>C:\ProgramData\<br>C:\ProgramData\<br>C:\ProgramData\                                       | Applies to<br>This folder, subfolders and<br>This folder, subfolders and<br>This folder, subfolders and<br>This folder, subfolders and<br>This folder only<br>Subfolders and files only                                                                         | d files<br>d files<br>d files<br>d files            | tings,          | Advanced                     |
|                                                                                                    |                       | nission e<br>Type<br>Allow<br>Allow<br>Allow<br>Allow<br>Allow<br>Allow<br>Allow                                                                         | htries:<br>Principal<br>Zetasizer Users (VMWIN10\Z<br>Everyone<br>SYSTEM<br>Administrators (VMWIN10\A<br>Win10VM (VMWIN10\Usin10<br>CREATOR OWNER<br>Users (VMWIN10\Users)                                                                                                    | Access<br>Full control<br>Read, write & execute<br>Full control<br>Full control<br>Full control<br>Full control<br>Read & execute                                         | Inherited from<br>None<br>C:\ProgramData\Malv<br>C:\ProgramData\<br>C:\ProgramData\<br>C:\ProgramData\<br>C:\ProgramData\                                       | Applies to<br>This folder, subfolders and<br>This folder, subfolders and<br>This folder, subfolders and<br>This folder only<br>Subfolders and files only<br>This folder, subfolders and                                                                         | d files<br>d files<br>d files<br>d files<br>d files | tings.          | Advanced<br>App              |
|                                                                                                    |                       | nission e<br>Type<br>Allow<br>Allow<br>Allow<br>Allow<br>Allow<br>Allow<br>Allow<br>Allow                                                                | htries:<br>Principal<br>Zetasizer Users (VMWIN10\Z<br>Everyone<br>SYSTEM<br>Administrators (VMWIN10\A<br>Win10VM (VMWIN10\Win10<br>CREATOR OWNER<br>Users (VMWIN10\Users)<br>Lifeer: (MAMIN10\Users)<br>Lifeer: OMMIN10\Users)<br>Edit                                                                                                    | Access<br>Full control<br>Read, write & execute<br>Full control<br>Full control<br>Full control<br>Full control<br>Read & execute<br>Write                                | Inherited from<br>None<br>C:\ProgramData\Malv<br>C:\ProgramData\<br>C:\ProgramData\<br>C:\ProgramData\<br>C:\ProgramData\<br>C:\ProgramData\                    | Applies to<br>This folder, subfolders and<br>This folder, subfolders and<br>This folder, subfolders and<br>This folder, subfolders and<br>This folder only<br>Subfolders and files only<br>This folder, subfolders and<br>This folder, subfolders               | d files<br>d files<br>d files<br>d files            | tings.          | Advanced<br>App              |
|                                                                                                    |                       | nission e<br>Type<br>Allow<br>Allow<br>Allow<br>Allow<br>Allow<br>Allow<br>Allow<br>Allow                                                                | ntries:<br>Principal<br>Zetasizer Users (VMWIN10\Z.,<br>Everyone<br>SYSTEM<br>Administrators (VMWIN10\A.,<br>Win10VM (VMWIN10\Win10<br>CREATOR OWNER<br>Users (VMWIN10\Users)<br>Lieur, (VMWIN10\Users)<br>Lieur, (VMWIN10 | Access<br>Full control<br>Read, write & execute<br>Full control<br>Full control<br>Full control<br>Full control<br>Read & execute<br>Write                                | Inherited from<br>None<br>C:\ProgramData\Malv<br>C:\ProgramData\<br>C:\ProgramData\<br>C:\ProgramData\<br>C:\ProgramData\<br>C:\ProgramData\                    | Applies to<br>This folder, subfolders and<br>This folder, subfolders and<br>This folder, subfolders and<br>This folder, subfolders and<br>This folder only<br>Subfolders and files only<br>This folder, subfolders and<br>This folder, subfolders               | d files<br>d files<br>d files<br>d files<br>d files | tings.          | Advanced<br>App              |
|                                                                                                    |                       | nission e<br>Type<br>Allow<br>Allow<br>Allow<br>Allow<br>Allow<br>Allow<br>Allow<br>Allow<br>Allow<br>Allow                                              | htries:<br>Principal<br>Zetasizer Users (V/MWIN10\Z<br>Everyone<br>SYSTEM<br>Administrators (V/MWIN10\A<br>Win10VM (V/MWIN10\Win10<br>CREATOR OWNER<br>Users (V/MWIN10\Users)<br>Licer, 0/AMMIN10\Users)<br>Licer, 0/AMMIN10\Users)<br>Licer, 0/AMMIN10\Users)<br>Licer, 0/AMMIN10\Users)<br>Licer, 0/AMMIN10\Users)                                                                                                    | Access<br>Full control<br>Read, write & execute<br>Full control<br>Full control<br>Full control<br>Full control<br>Read & execute<br>Write                                | Inherited from<br>None<br>C:\ProgramData\Malv<br>C:\ProgramData\<br>C:\ProgramData\<br>C:\ProgramData\<br>C:\ProgramData\<br>C:\ProgramData\                    | Applies to<br>This folder, subfolders and<br>This folder, subfolders and<br>This folder, subfolders and<br>This folder, subfolders and<br>This folder and files only<br>Subfolders and files only<br>This folder, subfolders and<br>This folder, and cubfolders | d files<br>d files<br>d files<br>d files<br>d files | tings.          | Advanced                     |
| Disable inheritance                                                                                                    |                       | nission e<br>Type<br>Allow<br>Allow<br>Allow<br>Allow<br>Allow<br>Allow<br>Allow<br>Allow<br>Allow<br>Allow<br>Allow                                     | htries:<br>Principal<br>Zetasizer Users (VMWIN10\Z<br>Everyone<br>SYSTEM<br>Administrators (VMWIN10\A<br>Win10VM (VMWIN10\Win10<br>CREATOR OWNER<br>Users (VMWIN10\Users)<br>Heart OVMWIN10\Users)<br>Heart Device Edit<br>heritance                                                                                                    | Access<br>Full control<br>Read, write & execute<br>Full control<br>Full control<br>Full control<br>Full control<br>Read & execute<br>Write                                | Inherited from<br>None<br>C:\ProgramData\Malv<br>C:\ProgramData\<br>C:\ProgramData\<br>C:\ProgramData\<br>C:\ProgramData\<br>C:\ProgramData\                    | Applies to<br>This folder, subfolders and<br>This folder, subfolders and<br>This folder, subfolders and<br>This folder, subfolders and<br>This folder only<br>Subfolders and files only<br>This folder, subfolders and<br>This folder, subfolders and           | d files<br>d files<br>d files<br>d files            | tings<br>Cancel | Advanced<br>App              |
| Disable inheritance<br>Replace all child object permission entries with inheritable permission entries from this object                                                                                                    | ern                   | nission e<br>Type<br>Allow<br>Allow<br>Allow<br>Allow<br>Allow<br>Allow<br>Allow<br>Allow<br>Allow<br>Allow<br>Allow<br>Allow<br>Allow<br>Allow          | htries:<br>Principal<br>Zetasizer Users (VMWIN10\Z<br>Everyone<br>SYSTEM<br>Administrators (VMWIN10\A<br>Win10VM (VMWIN10\Win10<br>CREATOR OWNER<br>Users (VMWIN10\Users)<br>ILeare (VMWIN10\Users)<br>ILeare OMMWIN10\Users)<br>ILeare CMMWIN10\Users)<br>ILeare CMMWIN10\Users)<br>ILeare CMMWIN10\Users)<br>ILeare CMMWIN10\Users)<br>ILeare CMMWIN10\Users)<br>ILeare CMMWIN10\Users)<br>ILeare CMMWIN10\Users)<br>ILeare CMMWIN10\Users)                                                                                                    | Access<br>Full control<br>Read, write & execute<br>Full control<br>Full control<br>Full control<br>Full control<br>Read & execute<br>Write<br>with inheritable permission | Inherited from<br>None<br>C:\ProgramData\Malv<br>C:\ProgramData\<br>C:\ProgramData\<br>C:\ProgramData\<br>C:\ProgramData\<br>C:\ProgramData\                    | Applies to<br>This folder, subfolders and<br>This folder, subfolders and<br>This folder, subfolders and<br>This folder only<br>Subfolders and files only<br>This folder, subfolders and<br>This folder, subfolders and<br>This folder and subfolders            | d files<br>d files<br>d files<br>d files<br>d files | tings           | Advanced<br>Appl             |
| Disable inheritance<br>Replace all child object permission entries with inheritable permission entries from this object                                                                                                    | erm                   | nission e<br>Type<br>Allow<br>Allow<br>Allow<br>Allow<br>Allow<br>Allow<br>Allow<br>Allow<br>Allow<br>Allow<br>Allow<br>Allow<br>Allow<br>Allow<br>Allow | ntries: Principal Zetasizer Users (VMWIN10\Z., Everyone SYSTEM Administrators (VMWIN10\A., Win10VM (VMVIN10\Win10 CREATOR OWNER Users (VMWIN10\Users) Ilcerc (VMWIN10\Users) Ilcerc (VM                                                                                                    | Access<br>Full control<br>Read, write & execute<br>Full control<br>Full control<br>Full control<br>Read & execute<br>Write<br>with inheritable permission                 | Inherited from<br>None<br>C:\ProgramData\Malv<br>C:\ProgramData\<br>C:\ProgramData\<br>C:\ProgramData\<br>C:\ProgramData\<br>C:\ProgramData\<br>C:\ProgramData\ | Applies to<br>This folder, subfolders and<br>This folder, subfolders and<br>This folder, subfolders and<br>This folder, subfolders and<br>This folder only<br>Subfolders and files only<br>This folder, subfolders and<br>This folder and subfolders            | d files<br>d files<br>d files<br>d files            | tings           | Advanced                     |

- 3. Within the Advanced Security Settings left-click the Disable inheritance button.
- 4. Within **Block Inheritance**, left-click on **Convert inherited permissions into explicit permissions on this object** this removes the permission inheritance from the parent folder, whilst keeping the any current users and groups settings.

| Block I | nheritance X                                                                                                    |
|---------|----------------------------------------------------------------------------------------------------|
|         | What would you like to do with the current inherited permissions?                                                                                        |
|         | You are about to block inheritance to this object, which means that permissions inherited from a parent object will no longer be applied to this object. |
|         | → Convert inherited permissions into explicit permissions on this object.                                                                                |
|         | ightarrow Remove all inherited permissions from this object.                                                                                             |
|         | Cancel                                                                                                    |

- 5. After returning to the **Advanced Security Settings** window, left-click to select the **Zetasizer Users** group and then leftclick the **Edit** button.
- 6. In the **Permissions Entry** window, left click the **Show advanced permissions** to reveal the full permissions list.

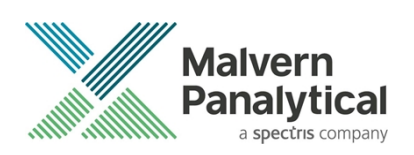

| Advanced Security Settings for Audit Trails                                                                                                    | — 🗆 X                                                                                                    |   |
|----------------------------------------------------------------------------------------------------|----------------------------------------------------------------------------------------------------|---|
| Advanced Security Settings for Audit Trails           Name:         C\ProgramData\Malven Instr           Owner:         Win10VM (VMWIN10\Win10VM           Permissions         Auditing         Effective Acc           For additional information, double-click a perm         Permission entries:           Type         Principal         Allow           Allow         Zetaszer Users (VMWIN10\Z         Allow Everyone           Allow         Zetaszer Users (VMWIN10\Lint)           Allow         SYSTEM           Allow         CREATOR OWNER           Allow         Users (VMWIN10\Users)           Allow         Liece (VMMIN10\Users)           Add         Remove         Edit           Enable inheritance         Replace all child object permission entries with | Permission Entry for Audit Trails Principal: Zetasizer Users (VMWIN10/Zetasizer Users) Select a principal Type: Allow  Applies to: This folder, subfolders and files   Basic permissions:   Full control Modify Read & execute List folder contents Special permissions Only apply these permissions to objects and/or containers within this container Clear | × |
|                                                                                                    |                                                                                                    |   |

7. Left-click to de-select the checkboxes of **Delete subfolder and files**, **Delete**, **Change permissions**, **Take ownership** and finish by left-clicking the **OK** button to return you to the previous window.

| 📙 Permissior | n Entry for Audit Trails                       |                          |                             |            | - 0             | ×     |
|--------------|------------------------------------------------|--------------------------|-----------------------------|------------|-----------------|-------|
| Principal:   | Zetasizer Users (VMWIN10\Zetasizer Users)      | Select a principal       |                             |            |                 |       |
| Туре:        | Allow                                          | ~                        |                             |            |                 |       |
| Applies to:  | This folder, subfolders and files              | ~                        |                             |            |                 |       |
|              |                                                |                          |                             |            |                 |       |
| Advanced p   | permissions:                                   |                          |                             | Sho        | w basic permiss | sions |
|              | Full control                                   |                          | Write attributes            |            |                 |       |
|              | ✓ Traverse folder / execute file               |                          | Write extended attributes   |            |                 |       |
|              | List folder / read data                        |                          | Delete subfolders and files |            |                 |       |
|              | Read attributes                                |                          | Delete                      |            |                 |       |
|              | Read extended attributes                       |                          | Read permissions            |            |                 |       |
|              | Create files / write data                      |                          | Change permissions          |            |                 |       |
|              | Create folders / append data                   |                          | Take ownership              |            |                 |       |
| Only app     | ly these permissions to objects and/or contair | ters within this contain | ner                         |            | Clear a         | ll    |
|              |                                                |                          |                             |            |                 |       |
|              |                                                |                          |                             |            |                 |       |
|              |                                                |                          |                             |            |                 |       |
|              |                                                |                          |                             |            |                 |       |
|              |                                                |                          |                             |            |                 |       |
|              |                                                |                          |                             |            |                 |       |
|              |                                                |                          |                             |            |                 |       |
|              |                                                |                          |                             | $\bigcirc$ | K Car           | ncel  |

- 8. Left click **Replace all child permission entries with inheritable permission entries from the object** checkbox and leftclick the **Apply** button.
- 9. Left click the **Yes** button when prompted to replace the permissions and the **OK** button when you return to the previous window.

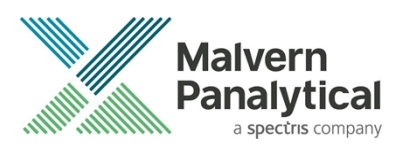

| ame:                                                            | C:\ProgramData\Malvern Ins                                                | truments\Zetasizer\Audit 1                                                                 | rails                                                     |                        |                                      |   |
|-----------------------------------------------------------------|---------------------------------------------------------------------------|--------------------------------------------------------------------------------------------|-----------------------------------------------------------|------------------------|--------------------------------------|---|
| wner:                                                           | Win10VM (VMWIN10\Win10)                                                   | /M) 🏾 🍤 Change                                                                             |                                                           |                        |                                      |   |
| ermissions                                                      | Auditing Effective A                                                      | ccess                                                                                      |                                                           |                        |                                      |   |
| er additiona                                                    | al information, double-click a per<br>entries:                            | mission entry. To modify a                                                                 | permission entry, select th                               | e entry and click Edi  | t (if available)                     |   |
| Туре                                                            | Principal                                                                 | Access                                                                                     | Inherited from                                            | Applies to             |                                      | 1 |
| Allow Zetasizer Users (VMWIN10\Z Read, write & execute None Thi |                                                                           |                                                                                            | This folder, subfol                                       | ders and files         |                                      |   |
| Allow                                                           | Everyone Windows S                                                        | ecurity                                                                                    |                                                           |                        | rs and files                         |   |
| Allow<br>Allow<br>Allow<br>Allow                                | Administrators (VN<br>Win10VM (VMWIN<br>CREATOR OWNER<br>Users (VMWIN10\L | This will replace explicitly d<br>this object with inheritable<br>Do you wish to continue? | efined permissions on all d<br>permissions from Audit Tra | escendants of<br>iils. | rs and files<br>only<br>rs and files | , |
| Add<br>Enable in<br>Replace al                                  | Remove heritance                                                          | vith inheritable permission                                                                | Yes Doject                                                | No                     |                                      |   |

10. Left click the **OK** button when prompted to close all the previous windows to exit the set-up.

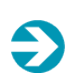

#### Note:

Once these settings are applied, any attempt to upgrade, or downgrade, will prompt a *File Access Denied* dialog which necessitates administrator privileges to delete the *8.01.1D* file.

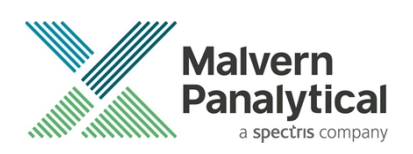

# **Customer deliverables**

### Application software suite

The software is contained on one CD-ROM.

- Operating software
- Zetasizer User manuals
- MPT-2 manual
- Accessories User manuals
- Software Update Notification (SUN) with changes from previous software version (this document)
- Adobe Acrobat Reader

# MALVERN PANALYTICAL

Malvern Panalytical Ltd. Grovewood Road, Malvern, Worcestershire, WR14 1XZ, United Kingdom

Tel: +44 1684 892456 Fax: +44 1684 892789 Malvern Panalytical B.V. Lelyweg 1, 7602 EA Almelo, Netherlands

Tel: +33 546 534 444 Fax: +33 54 534 598

info@malvernpanalytical.com www.malvernpanalytical.com

Disclaimer: Although diligent care has been used to ensure that the information in this material is accurate, nothing herein can be construed to imply any representation or warranty as to the accuracy, correctness or completeness of this information and we shall not be liable for errors contained herein or for damages in connection with the use of this material. Malvern Panalytical reserves the right to change the content in this material at any time without notice. Copyright: © 2018 Malvern Panalytical. This publication or any portion thereof may not be copied or transmitted without our express written permission.

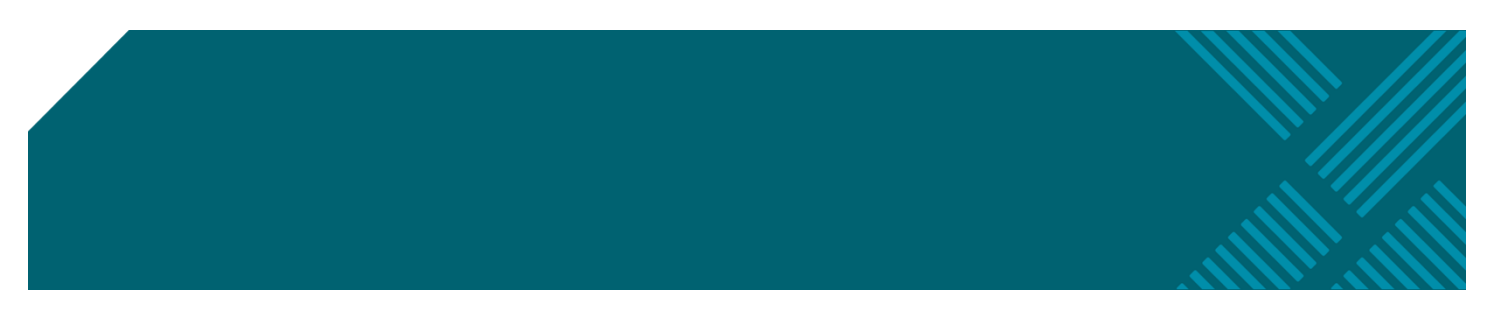